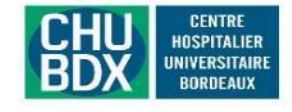

Mémo pour les requérants hors CHU de Bordeaux

# 1. Prérequis technique

- Utiliser le navigateur Mozilla Firefox 兰, Chrome 😳 ou Edge 💽 à jour (Safari non disponible).
- Saisir l'URL de Connexion : <u>https://portail.alliance-gironde.fr/pro/</u>
- Ajouter cette URL dans les favoris.

## 2. S'inscrire sur la plateforme de TéléExpertise (création d'un compte personnel)

- Lancer l'URL de connexion : <u>https://portail.alliance-gironde.fr/pro/</u>
- Première inscription par Carte CPS, e-CPS ou RPPS
  Les fois suivantes, l'authentification forte (OTP) se fera avec la saisie d'un code à usage unique qui vous sera envoyé sur votre Smartphone ou mail.

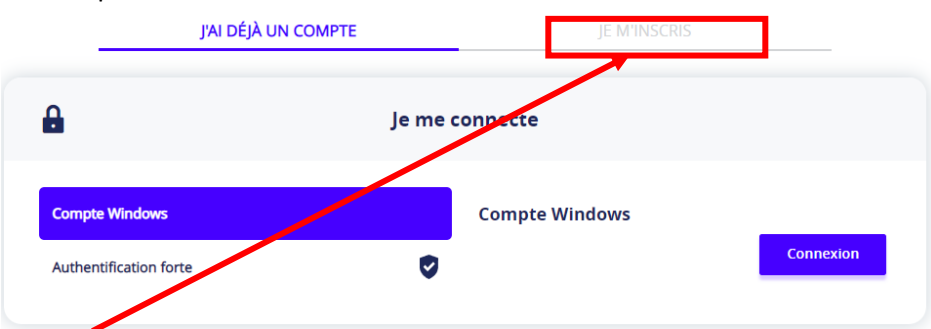

- Sélectionner JE M'INSCRIS, puis cocher les 2 cases (Termes et conditions d'utilisation du Portail, Consentement au traitement des données)
- Renseigner tous les champs nécessaires. Surtout n'oubliez pas les champs utiles pour être contacté et pour recevoir le code à usage unique (Mail ou SMS).

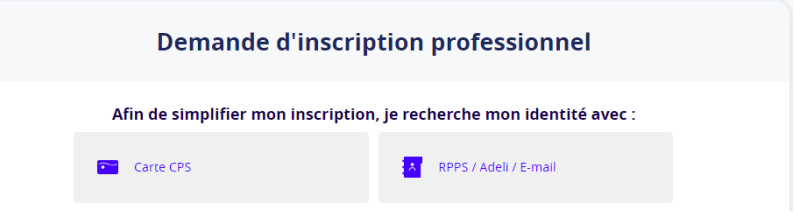

- Afin que votre correspondant connaisse votre établissement d'exercice (sauf si vous êtes en cabinet), merci de préfixer le nom de la rue par votre nom d'établissement « Clinique xxx », « CH xxx », « SSR xxx »...
- Votre inscription nécessite une validation.

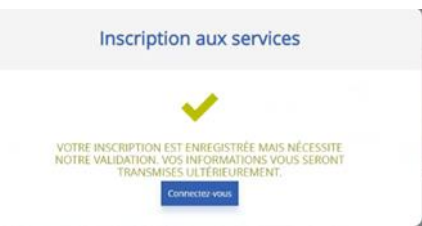

• Vous recevrez un message une fois que votre inscription validée.

### 3. Réaliser une demande de TéléExpertise

- Une fois inscrit sur la plateforme, lancer l'URL de connexion : <u>https://portail.alliance-gironde.fr/pro/</u> •
- Choisir Authentification forte ٠

| J'AI DÉJÀ UN COMPTE                                                  | JE M'INSCRIS                                                                                                    |
|----------------------------------------------------------------------|----------------------------------------------------------------------------------------------------|
| 🔒 je r                                                               | me connecte                                                                                                    |
| Compte Windows                                                       | Identifiant                                                                                                    |
| Authentification forte                                               | Mot de passe                                                                                                    |
|                                                                      | Pour une sécurité optimale, vous allez recevoir un code par e-<br>mail ou par SMS. Comment voulez-vous recevoir votre code ? |
|                                                                      | Recevoir mon code                                                                                                    |
| cté, sélectionner « TéléExpertise »<br>e <b>er une TéléExpertise</b> | L'ouverture prend 15 s envir                                                                                                 |
| Teleexpertise CHU BDX                                                |                                                                                                    |

- Une fois conr
- Puis choisir C

| <b>^</b> | Teleexperi   | ertise CHU BDX    |           |
|----------|--------------|-------------------|-----------|
| 0        | Vue activité | 🖕 Créer une télée | expertise |
|          | Dossiers     |                   |           |

Créer une "identité patient", si votre patient n'est pas déjà connu de la plateforme •

| 🔿 Vue activité 🛛 👺 Créer une téléexpertise |            |                        |
|--------------------------------------------|------------|------------------------|
| RECHERCHE DIDENTITÉ                        |            | CRÉATION DE L'IDENTITÉ |
| Recherche de patient                       |            |                        |
| Nom                                        | Prénom     | Date de naissance      |
| Z Approchante                              | Phonétique |                        |
|                                            |            | Recherche              |

Ne pas oublier de :

- o saisir le numéro de Sécurité sociale (obligatoire)
- o demander le **consentement du patient** (responsabilité du requérant), puis cliquer sur
- Sélectionner le type demande de TéléExpertise, puis Suivant •

| Veuillez sélectionner un type de demande |                                      |              |  |    |
|------------------------------------------|--------------------------------------|--------------|--|----|
|                                          |                                      |              |  |    |
|                                          | TELEEXPERT<br>MALADIE<br>INFECTIEUSE | Dermatologie |  |    |
|                                          |                                      |              |  |    |
| Refour                                   |                                      |              |  | Su |

Choisir le service destinataire de votre requête •

| Sélection des destinataires | Destinataires sélectionnés |        |             |              |                 |  |
|-----------------------------|----------------------------|--------|-------------|--------------|-----------------|--|
| Filtre de recherche         | Filtre de recherche        |        |             | Q Rechercher | DESCLAUX AR 🌟 🙁 |  |
| Etablissement               | laus                       | ↓ Spéc | ielité lous | Ť            | <b>4</b> 74136  |  |
| smit ★                      | smit \star +               |        |             |              |                 |  |
| 4 destructions              |                            |        |             |              | NEAU DIDIER 🔺 🗙 |  |

#### • Un service peut être sélectionné par défaut si un seul service répond à ce type de demande

- Si le service choisi vous convient, sélectionner
- Le formulaire de TéléExpertise s'ouvre automatiquement sur la gauche

| <i>•</i> • | ue 360                                                               |                                   |                                                           |                                              |                            |            |                    |                              |   |          |
|------------|----------------------------------------------------------------------|-----------------------------------|-----------------------------------------------------------|----------------------------------------------|----------------------------|------------|--------------------|------------------------------|---|----------|
| D          | Oossie                                                               | r                                 | FORMUL                                                    | AIRE                                         |                            | 0 <b>^</b> | Dossier            | DOCUMENTS JOINTS             |   | 2^       |
|            | 3                                                                    | Retour                            | 🗎 Enregistrer 🛽 Bénérer PDI                               | F                                            | 0                          |            | Ajouter un documen | nt                           |   | 9        |
| Z          | 3                                                                    | CHU<br>HOSPITALER<br>UNIVESTIALER |                                                           |                                              |                            |            | Formulaires (1)    |                              |   |          |
| 1          | F                                                                    |                                   |                                                           |                                              |                            |            | teleexpertise-20   | 123-v7.crpt                  | ı | Ô        |
|            |                                                                      |                                   | DDA                                                       | BORDEAUX                                     |                            |            | PDFs (2)           |                              |   |          |
|            | TéléExpertise requise auprès du service des Maladies Infectieuses et |                                   |                                                           |                                              | ies Infectieuses et        |            | A Telemedecine pi  | icto 03-02-2023_14-43-42.pdf | ı | Ċ        |
|            |                                                                      | - 1                               | nopicales - Hop                                           | ital Penegrin                                |                            |            | Doc1 03-02-202     | 23_09-54-45.pdf              | Ø | â        |
|            |                                                                      | Réponse                           | du lundi au vendredi, de 8h30<br>week-end, contacter le r | <b>) à 18h30</b> . Pour<br>nédecin d'astrein | les urgences soir et<br>te |            | Images (1)         |                              |   |          |
|            |                                                                      | Les for                           | mulaires incomplets ne don                                | neront pas lie                               | u à une réponse            |            | ₿ 03-02-2023_09-   | -54-49.png                   | Ø | <b>Ö</b> |
|            |                                                                      | INFORM                            | ATIONS ADMINIST                                           | RATIVES P/                                   | ATIENT                     |            | Antériorités (0)   |                              |   |          |
|            |                                                                      | Nom<br>Naissance                  | PATIENTTEST                                               | Nom<br>Usuel:                                | JUIN                       |            | Aucun document     | t d'antériorité              |   |          |
| _          |                                                                      |                                   |                                                           |                                              |                            |            |                    |                              |   |          |

- Renseigner les champs permettant à l'Expert de disposer de tous les renseignements nécessaires pour répondre à votre demande.
- **Certains champs sont obligatoires**. Vous devez les renseigner avant de poursuivre.
- Vous pouvez joindre tous les documents (pdf ou images) nécessaires à l'illustration du dossier grâce au bouton « Ajouter un document » (Accessaires), en haut, sur la page de droite
- Cliquer sur « Retour » pour revenir au formulaire <sup>s retour</sup>
- o Répéter cette opération autant de fois que de documents à joindre
- Valider votre demande par « Envoyer à l'expert » ENVOYER À L'EXPERT . La demande sera transmise à l'expert ou au groupe d'experts que vous avez sélectionné
- Vous recevrez un mail quand l'Expert aura répondu (à l'adresse que vous avez renseignée lors de la création du compte).

## 4. Comment transférer un avis à un collègue

- Si vous avez demandé un avis et que vous souhaitez qu'un collègue puisse également suivre cette demande d'avis, vous devez lui transférer l'avis.
- Cliquer sur le bouton transférer = et choisissez le nom de votre confrère

| Tous       | 1 - Création du dossier    | 2 - Attente d'expertise  | 3 - Demande complémentaire | 4 - Avis rendu   | 5 - Avis rendu_Ajout | 6 - Clos    | Aucune                  |                         |                                |   |            |            |        |
|------------|----------------------------|--------------------------|----------------------------|------------------|----------------------|-------------|-------------------------|-------------------------|--------------------------------|---|------------|------------|--------|
| 1 à 25 sur | 51 Page 1/3 🗸 👂 🕪 Affiche  | r 25 🗸 items             |                            |                  |                      |             |                         |                         |                                |   |            | Rechercher |        |
| ! Nom F    | renom DDN Sexe             |                          |                            | Date de création | Date de modification | Demandeur   |                         | Etablissement demandeur | Type demande                   | E | tape       |            | Action |
| PATIEN     | IT DEUX USAGE TEST (PATIEN | T DEUX EC FICTIF) PRENOM | 1 MADAME 15/07/2008 💡      | 03/03/2023 14:19 | 03/03/2023 15:00     | TELEEXPERTI | ISE-EXTERNE COMPTE-TEST |                         | TELEEXPERT MALADIE INFECTIEUSE | 4 | - Avis rer | ndu        | Ø (i≓) |

- 5. Enregistrer le formulaire de TéléExpertise dans votre dossier patient
- Sélectionner 🖪 Générer PDF au-dessus du formulaire, puis « ... »

|        | the Retour    |                                  |   | ✓Envoyer |   |
|--------|---------------|----------------------------------|---|----------|---|
| ⊠<br>+ | ::≡ 3 sur 3 Q |                                  | _ | + 😶 🕸    | * |
|        |               |                                  |   |          |   |
|        |               |                                  |   |          |   |
|        |               | Avis final de l'effectivitages : |   |          |   |

• Choisir Enregistrer 🖄 , puis aller dans le dossier « Téléchargements » de votre ordinateur.

### 6. Que faire en cas de difficulté ?

Envoyer un message à : <u>contact.telesante@chu-bordeaux.fr</u> . Nous vous répondrons dans les meilleurs délais.